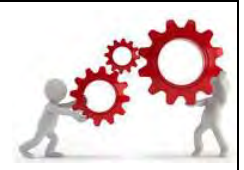

# DAP – Departamento de Administração de Pessoal

## DAAD – Divisão de Apoio Administrativo

### Rotina: Validação Folha Digital

Tendo em vista os procedimentos adotados em razão do regime de isolamento social para enfrentamento a pandemia do Corona Vírus (COVID-19), seguem informações sobre a rotina de validação de dados da folha digital.

A rotina será feita por meio do sistema PESCAD, começando pelo preenchimento dos dados pelo servidor na folha digital, passando pela emissão de relatório para validação pela chefia imediata e diretoria da unidade e, finalmente, registro dos dados validados no PESCAD pelas seções de pessoal da unidade.

O relatório constará <u>apenas os nomes de servidores que registraram a folha em determinado</u> <u>mês como "presencial".</u>

Caso não haja servidores com esse registro na unidade, o relatório não estará disponível.

## EMISSÃO RELATÓRIO – FOLHA DIGITAL

Conforme email encaminhado pela Diretoria do Departamento de Administração de Pessoal, os servidores terão prazo máximo para preenchimento da folha digital no minha.ufmg.

O prazo para preenchimento da folha digital e demais datas relacionadas a esta rotina serão divulgadas mensalmente via cronograma disponível no site da PRORH - https://www.ufmg.br/prorh/cronograma/

Após a finalização do prazo de preenchimento da folha digital, a seção de pessoal terá acesso ao relatório constando os nomes de todos os servidores que registraram o ponto marcando o tipo de trabalho "presencial".

A seção de pessoal deverá acessar o PESCAD para emissão do relatório de registros de presença para validação da chefia imediata e diretoria da unidade. Para emiti-lo:

- A- Acessar o Sistema de Cadastro de Pessoal PESCAD;
- B- Ir em: "Unidade>Covid-19>Relação alfabética de jornadas presenciais:

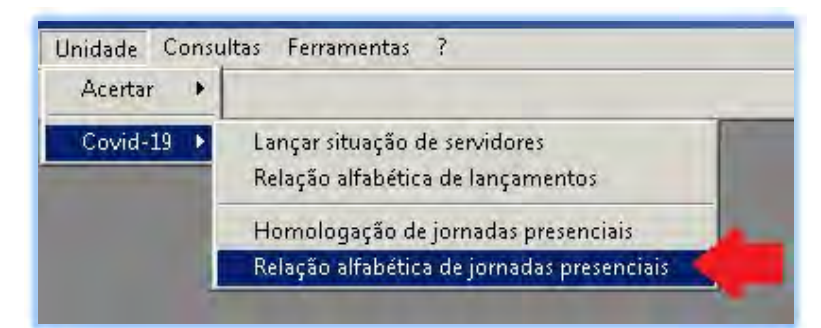

Figura 01

C- O relatório será gerado em ordem alfabética e separado pelos setores das unidades, conforme figura 02:

| SISTEM | A DE PES  | SOAL         |                        |                  | RELA               | ÇAU DI  | NOT              | JORNADA PRESENCIAL |
|--------|-----------|--------------|------------------------|------------------|--------------------|---------|------------------|--------------------|
|        |           |              |                        |                  | UN                 | IDADE - | SETOR DA UNIDADE | - 20200            |
| CONTR  | SIAPE     | NOME / CARGO | DATA                   | TIPO             | JORNADA            |         | HOMOLOGAÇÃO      | DATA / RESP.LANC.  |
| 000000 | XXXXXXXXX | SERVIDOR 01  | ( CARGO DO SERVIDOR 01 | )                | TOTAL 4 DIA(S) B   |         |                  |                    |
|        |           |              | C 28/07/2020           | 3 - PRESENCIAL   | 08:02 12:03 13:03  | 17:02   | O SIM O NÃO      |                    |
|        |           |              | 29/07/2020             | 3 - PRESENCIAL   | 08:01 12:02 13:02  | 17:01   | O SIM O NÃO      | D                  |
|        |           |              | 30/07/2020             | 3 - PRESENCIAL   | 08:03 12:02 13:02  | 17:03   | O SIM O NÃO      |                    |
|        |           |              | 31/07/2020             | 3 - PRESENCIAL   | 08:04 12:03 13:03  | 17:04   | O SIM O NÃO      |                    |
| XXXXXX | XXXXXXXX  | SERVIDOR 02  | ( CARGO DO SERVIDOR    | 02               | ) - TOTAL 7 DIA(S) |         |                  |                    |
|        |           |              | 07/07/2020             | 3 - PRESENCIAL   | 06:52 12:00 13:00  | 15:52   | O SIM O NÃO      |                    |
|        |           |              | 13/07/2020             | 3 - PRESENCIAL   | 06:45 12:00 13:05  | 15:50   | O SIM O NÃO      |                    |
|        |           |              | 20/07/2020             | 3 - PRESENCIAL   | 07:00 12:00 13:00  | 16:00   | O SIM O NÃO      |                    |
|        |           |              | 23/07/2020             | 3 - PRESENCIAL   | 07:00 12:00 13:05  | 16:05   | O SIM O NÃO      |                    |
|        |           |              | 29/07/2020             | 3 - PRESENCIAL   | 07:00 12:00 13:00  | 16:00   | O SIM O NÃO      |                    |
|        |           |              | 30/07/2020             | 3 - PRESENCIAL   | 07:00 12:00 13:00  | 16:00   | O SIM O NÃO      |                    |
|        |           |              | 31/07/2020             | 3 - PRESENCIAL   | 07:00 12:00 13:00  | 16:00   | O SIM O NÃO      |                    |
|        |           |              | TOTAL DE .             | JORNADAS NO LOCA | AL: 11 E           |         |                  |                    |
|        |           |              | DATA DA H              | omologação:      | _11                |         |                  |                    |
|        |           |              | ASS. DO CI             | HEFE IMEDIATO:   |                    |         |                  |                    |
|        |           |              | AS                     | S. DO DIRETOR:   |                    |         |                  |                    |

Figura 02

D- Para salvar o relatório, clicar em "salvar como":

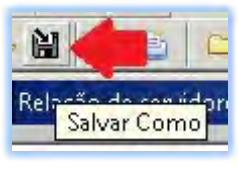

Figura 03

E- Selecionar a pasta, nomear o arquivo e, posteriormente, clicar em "SAVE":

| Save in: D            | temp            | - E 😤 🗉 | ∎.   |
|-----------------------|-----------------|---------|------|
|                       |                 |         |      |
|                       |                 |         |      |
|                       |                 |         |      |
|                       |                 |         |      |
|                       |                 |         |      |
| 4_1                   |                 |         | •    |
| <b>∢</b><br>ile name: | NOME DO ARQUIVO |         | Save |

Figura 04

- F- O relatório gerado constará todos os servidores da unidade que possuem registro presencial.
- G- Caso haja servidores de setores diferentes, separar os arquivos por setor antes de encaminhar o relatório para as chefias.
- H- Encaminhar o relatório por email para a chefia dos servidores que constam nos relatórios emitidos.
- I- Instruir a chefia sobre o preenchimento do formulário, o encaminhamento para validação da diretoria e o prazo para entrega do documento.

Fique sempre atento ao cronograma disponível no site da PRORH.

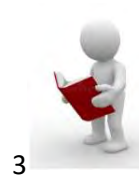

#### RELATÓRIO

A: O relatório será gerado por setor e apenas com servidores que estão com <u>registro presencial</u> na folha digital da minha.ufmg:

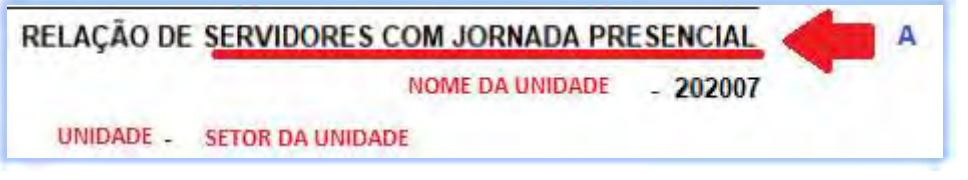

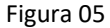

B: O relatório irá constar o total de dias (B) em que o servidor registrou como trabalho presencial (C), como também as datas e as marcações que ele registrou na folha digital:

| ( CARGO DO | SERVIDOR 01          | ) - TOTAL 4 DIA(S) B |       |         |          |       |  |  |
|------------|----------------------|----------------------|-------|---------|----------|-------|--|--|
| С          | 28/07/2020           | 3 - PRESENCIAL       | 08:02 | 12:03   | 13.03    | 17:02 |  |  |
|            | 29/07/2020           | 3 - PRESENCIAL       | 08:01 | 12:02   | 13:02    | 17:01 |  |  |
|            | 30/07/2020           | 3 - PRESENCIAL       | 08:03 | 12:02   | 13:02    | 17:03 |  |  |
|            | 31/07/2020           | 3 - PRESENCIAL       | 08:04 | 12:03   | 13:03    | 17:04 |  |  |
|            | - Aller de 102 (103) | Contract of the      |       | - Maria | - Cop.70 |       |  |  |

Figura 06

C: Ao lado de cada dia, estarão os campos "SIM" e "NÃO" para homologação dos dados. Caso a chefia esteja de acordo com o registro, ele deverá marcar como "SIM". Caso não esteja de acordo, ele deverá marcar como "NÃO":

| O SIM | ONÃO | 1 |
|-------|------|---|
| O SIM | ONÃO | 6 |
| O SIM | ONÃO | L |
| O SIM | ONÃO |   |

Figura 07

D: Após assinar os campos, a chefia deverá encaminhar o relatório a diretoria da unidade que irá revalidar os registros.

E: Posteriormente, o relatório com as informações de registro pela chefia imediata e diretoria da unidade, deverá ser encaminhado para a seção de pessoal que irá fazer o registro dos dados no PESCAD.

#### **REGISTRO PESCAD**

Com o relatório em mãos validado pela chefia imediata e diretoria da unidade, a seção de pessoal deverá acessar o PESCAD para registro dos dados no sistema.

A: Para registrar os dados, ir em "Unidade>Covid-19>Homologação de jornadas presenciais":

| Unidade Consu | iltas Ferramentas ?                                                |
|---------------|--------------------------------------------------------------------|
| Acertar 🕨     |                                                                    |
| Covid-19 🔸    | Lançar situação de servidores<br>Relação alfabética de lançamentos |
|               | Homologação de jornadas presenciais 🥌                              |
|               | Relação alfabética de jornadas presenciais                         |

Figura 08

B: Será aberta a tela para registro de dados no PESCAD:

| SIAPE   | NOME      | DATA       | TIPO |                    | JORNA  | DA    |       |       | HOM | IOLOGAÇÃO            |
|---------|-----------|------------|------|--------------------|--------|-------|-------|-------|-----|----------------------|
|         |           |            | UN   | IDADE - setor da u | nidade |       |       |       |     |                      |
| ххххххх | NOME SERV | IDOR 01    |      | 4 DIA(S            | ;)     |       |       |       | D   | ATA/RESP.LANCAMENTO  |
|         | A         | 20/07/2020 | 3-   | PRESENCIAL         | 08:04  | 14:20 | 15:30 | 17:30 |     | 🛑 В                  |
|         |           | 23/07/2020 | 3    | PRESENCIAL         | 07:51  | 13:55 | 15:00 | 17:00 |     |                      |
|         |           | 28/07/2020 | 3    | PRESENCIAL         | 08:29  | 14:30 | 16:00 | 18:00 |     |                      |
|         |           | 31/07/2020 | 3-   | PRESENCIAL         | 07:52  | 14:00 | 15:30 | 17:30 |     | 09/08/2020 F XXXXX C |

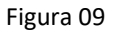

C: A informação registrada será de acordo com o que consta no relatório da chefia e deverá ser feita por data:

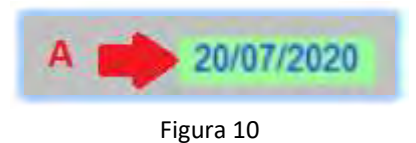

D: A seção de pessoal deverá assinalar no PESCAD apenas os registros com a informação "SIM" do relatório assinado pela chefia e validado pela diretoria. Para isso, clicar na caixa de seleção:

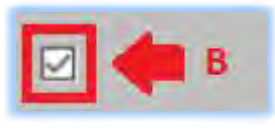

Figura 11

E: Assim que selecionar, o sistema irá informar a data do registro no sistema e o número do usuário que realizou o registro:

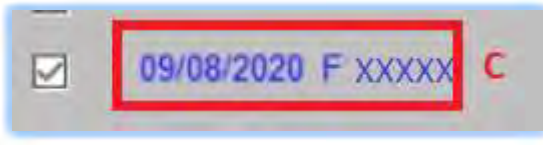

Figura 12

F: As datas que estiverem assinadas como "NÃO" no relatório da chefia, deverão permanecer sem marcação no PESCAD:

| 23/07/2020 | 3,- | PRESENCIAL | 07:51 | 13:55 | 15:00 17:00 |  |
|------------|-----|------------|-------|-------|-------------|--|
| 28/07/2020 | 3   | PRESENCIAL | 08:29 | 14:30 | 16:00 18:00 |  |

Figura 13

G: Os registros deverão ser feitos até a data final que consta no cronograma do site da PRORH. Após esse prazo, o sistema irá fechar para lançamento.

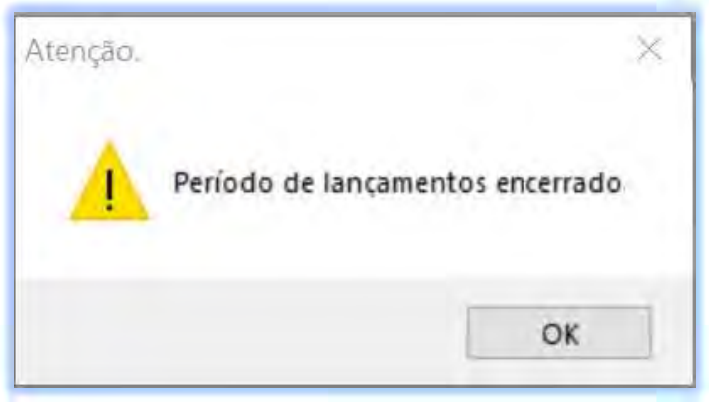

Figura 14

# **IMPORTANTE**

 "Aqueles servidores que possuem registro de trabalho presencial na folha digital, mas que não tenham tais registros HOMOLOGADOS PELA CHEFIA E DIRETOR DA UNIDADE no PESCAD, SERÃO
CONSIDERADOS, PARA EFEITO DA APLICAÇÃO DA IN 28/2020, COMO TRABALHO REMOTO E <u>TERÃO O</u> DESCONTO DO AUXÍLIO TRANSPORTE E ADICIONAIS OCUPACIONAIS".

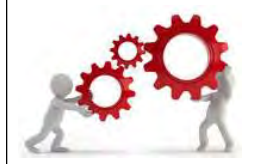